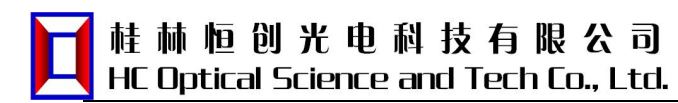

### **Product features**

Low insertion loss Fast switching speed LCD display screen, intuitive display light path status Panel key and network interface command mode for light path switching setting, and can be operated by the chain interface command lock key Output port (OUT port) with light power monitoring

#### Scope of application

Multichannel optical monitoring in optical transmission systems Automatic LAN multi-light source/detector switching

Optical sensing multi-point dynamic monitoring system

Optical testing system for optical fiber, optical devices, network and field engineering optical cable testing

Optical device assembly and adjustment

#### **Technical parameters**

| Type no.                         | MFSW-32X32-2U-LP                          |
|----------------------------------|-------------------------------------------|
| Working wavelength               | 1260 ~ 1650nm                             |
| Test the wavelength              | 1310/1550 nm                              |
| Insertion loss                   | ≤4.5 dB                                   |
| Monitor optical power<br>range   | +20 ~ -50 dBm                             |
| Monitor optical power            | ±0.5 dB (+20 ~ -30 dBm)                   |
| accuracy                         | ±1.0 dB (-30 ~ -50 dBm)                   |
| Monitor optical power resolution | ±0.01 dB                                  |
| repetitive                       | ≤±0.2 dB                                  |
| Return loss                      | ≥45 dB                                    |
| crosstalk                        | ≥50 dB                                    |
| Wavelength dependent loss        | ≤0.8 dB                                   |
| Polarization dependent loss      | ≤0.3 dB                                   |
| Switch time                      | ≤ 50 ms                                   |
| Optical fiber type               | SM (9/125um)                              |
| Connector type                   | LC/PC                                     |
| Monitor the port                 | RJ45、RS-232                               |
| Working power supply             | AC: 85 ~ 264 V (50/60Hz) or DC: 36 ~ 72 V |
| Working temperature              | -10 ~ + 55°C                              |
| Storage temperature              | -40 ~ + 80°C                              |
| The case type                    | 19-inch standard 2U rack (483×500×89mm)   |

#### **Directions for use**

#### 1.1. Panel illustration

#### The front panel

| $\bigcirc$ |                                    | Optical Switch |  |
|------------|------------------------------------|----------------|--|
| $\bigcirc$ | ► Enter O Power1<br>► Esc O Power2 | RJ 45          |  |

)( , RJ45 network port: communication interface for equipment monitoring data and information.

- 2( , RS-232 serial port: Communication interface for monitoring data and information of equipment.
- 3( , LCD display: Display of device address, current channel and related information.
- 4( 、▲ -- Up key;▼ -- Down key;Enter -- to determine the key;ESC -- Cancel key.
- ( , Power indicator light POWER1, POWER2: working power indicator.

 $\phi$  ( Construction of optical interface: IN1 ~ IN32 on the device panel are optical input interfaces, OUT1 ~ OUT32 are optical output interfaces.

#### Rear panel

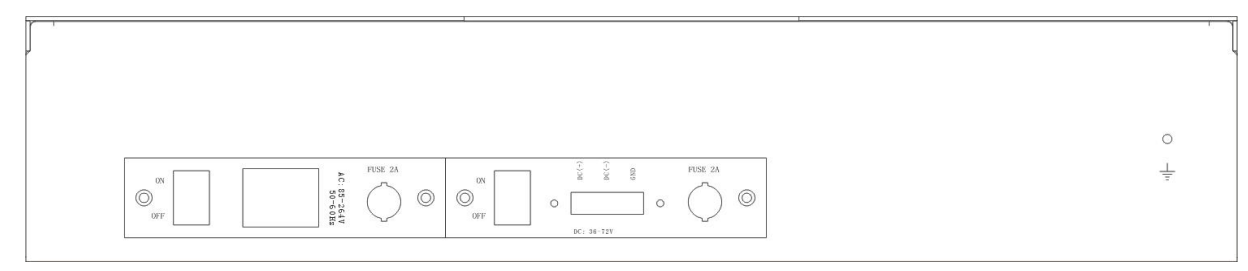

- )( 、Terminal post: External earthing post.
- 2( , AC and DC power interface: power input interface for equipment operation.

#### 1.2. Illustration of optical path of equipment

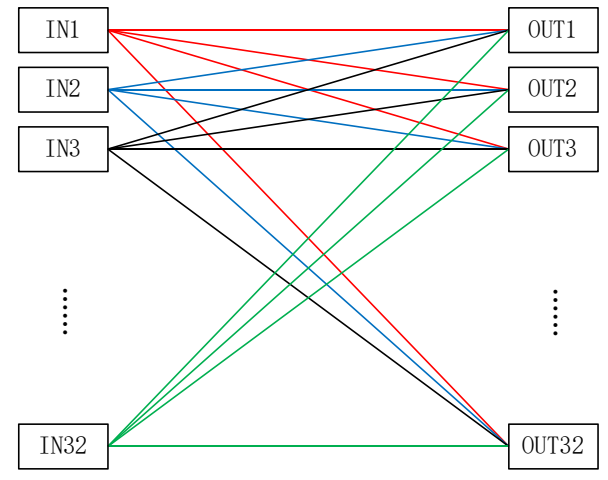

Diagram of internal optical path of 32×32 optical switch

Note: cannot have two input at the same time select the same output! Such an order is an illegal order.

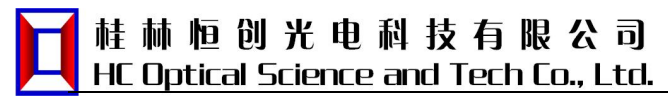

#### **1.3.** Panel operation instructions

- 1( 、 Panel button light path channel switch:
- Initial interface

Light path: I1 – O1 I2 – O2 I3 – O3 I4 –

Input and output port selection interface:

● ① Press the "Enter" key to enter the change interface; ② Press the "▲" or "▼" key to select the output port of "lx"; ③ Press the "Enter" key to confirm the selection; ④ Press the "Esc" key to return to the previous step.

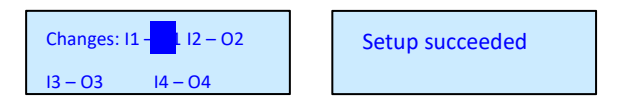

Note: When selecting the output terminals of "I1" ~ "I32", the same port cannot be selected. Otherwise, the switch cannot be performed, and a prompt is given:

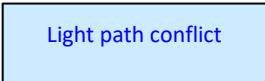

#### 2( , IP address setting

① Press and hold the "Enter" key for 4 seconds to enter the menu; ② Press the "▲" or "▼" key to select "1. IP address setting"; ③ Press the "Enter" key to enter the current IP address; ④ Press the "Enter" key to enter the IP setting interface; ⑤ Press the "▲" or "▼" key to select "IP address". ⑥ Press the "Enter" key to confirm completion.

| Light path: 11 – 01 12 – 02 | <ul><li>[1. IP address setting]</li><li>2. TCP Port Settings</li></ul> | IP address settings   | 192.168.001.172 |
|-----------------------------|------------------------------------------------------------------------|-----------------------|-----------------|
| 13 – 03 14 – 04             |                                                                        | 192 . 168 . 001 . 172 | 19              |
| Setup succeeded             |                                                                        |                       |                 |

#### 

① Press and hold the "Enter" key for 4 seconds to enter the menu; ② Press the "▲" or "▼" key to select "2. TCP Port Settings"; ③ Press the "Enter" key to enter; ④ Press the "▲" or "▼" key to select the port number; ⑤ Press the "Enter" key to confirm completion.

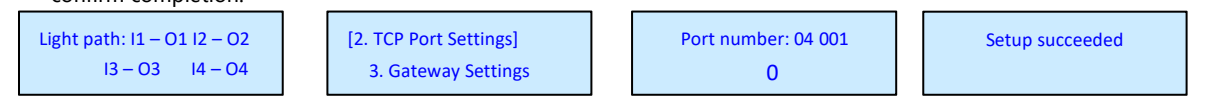

#### 4( 、The gateway is set

● ① Press and hold the "Enter" key for 4 seconds to enter the menu; ② Press the "▲" or "▼" key to select "3. Gateway Setting"; ③ Press the "Enter" key to enter and view the current gateway address; ④ Press the "Enter" key to enter the gateway setting interface; ⑤ Press the "▲" or "▼" key to select "Gateway Address". ⑥ Press the "Enter" key to confirm

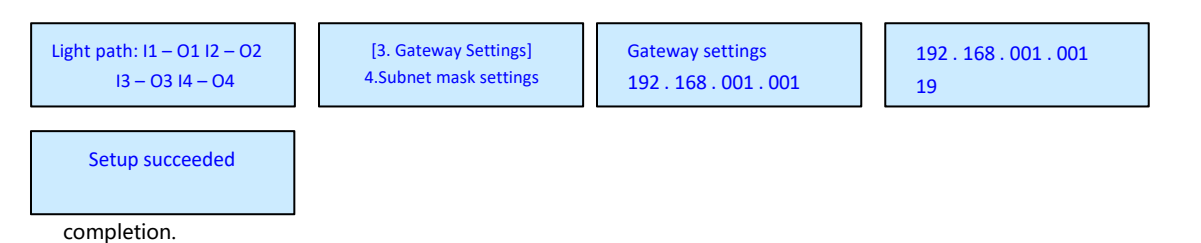

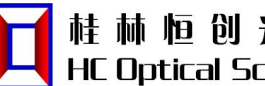

## **桂 林 恒 创 光 电 科 技 有 限 公 司** HC Optical Science and Tech Co., Ltd.

#### Subnet mask Settings 5(

① Press and hold the "Enter" key for 4 seconds to enter the menu; ② Press the "▲" or "▼" key to select "4. Subnet Mask Setting"; ③ Press the "Enter" key to view the current gateway address; ④ Press the "Enter" key to enter the subnet mask setting interface; ⑤ Press the "▲" or "▼" key to select "Subnet Mask Address". ⑥ Press Enter to confirm completion.

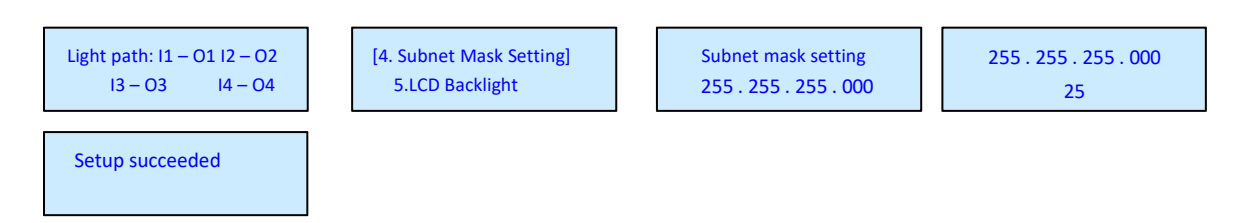

#### LCD backlight 66(

① Press and hold the "Enter" key for 4 seconds to enter the menu; ② Press the "▲" or "▼" key to select "5. LCD backlight"; ③ Press the "Enter" key to enter; ④ Press the "▲" or "▼" key to select the time; ⑤ Press the "Enter" key to confirm completion.

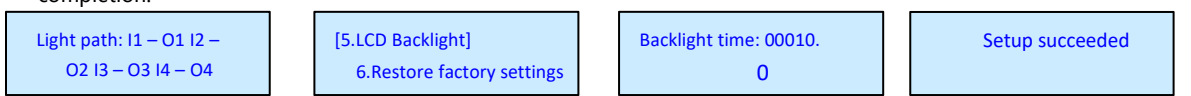

#### 、 Factory data reset 7(

① Press and hold the "Enter" key for 4 seconds to enter the menu; ② Press the "▲" or "▼" key to select "6. Restore factory settings"; 3 Press the "Enter" key to enter;

④ Press the "Enter" key to confirm completion.

| Light path: 11 – 01 12 – 02<br>13 – 03 14 – 04 | 5.LCD Backlight<br>[6. Restore factory settings] | Restore factory settings<br>[OK] Cancel | Setup succeeded |
|------------------------------------------------|--------------------------------------------------|-----------------------------------------|-----------------|
|                                                |                                                  |                                         |                 |

#### 1.4. Monitoring instructions for upper computer

The device can realize automatic measurement or real-time monitoring by receiving control signals from the computer through interfaces such as Ethernet, RS232 and other interfaces on the front panel.

)( This instrument can only execute one instruction at a time. Usually wait for the program to return the corresponding value before entering the next instruction.

2( , Please use capital letters.

( 、In practice, enter the sharp bracket "<"As a starting character, the brackets "&gt;As an end.

4( . When accessed through a serial port, the format is: send command, note that send is lowercase, the command is uppercase, there is a space between send and the command, and the command is followed by carriage return. When using TCP connection, enter the command directly.

#### Programmed instruction set

#### **Optical path switching instruction set:**

### Rack 32 x 32MEMS matrix optical switch

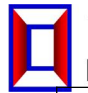

## 桂林恒创光电科技有限公司 HC Optical Science and Tech Co., Ltd.

| The command                                                                                                    | Describe                                                                                                    | The sample                                                                                                    |
|----------------------------------------------------------------------------------------------------|----------------------------------------------------------------------------------------------------|----------------------------------------------------------------------------------------------------|
| <pre><osw_sw_i1_i2_i3_i4 17_i18_i19_i20_i21_i2="" 2_i23_i24_i25_i26_i27="" _i12_i13_i14_i15_i16_i="" _i28_i129_i30_i31_i32="" _i5_i6_i7_i8_i9_i10_i11=""> (I1 ~ I32 are 01 ~ 32, and the values cannot be the same!)</osw_sw_i1_i2_i3_i4></pre> | Channel switching<br>Send:<br>_ In2 corresponding output channel _ In3<br>corresponding output channel<br>_ In4 corresponding output channel _ In5<br>corresponding output channel<br>_ In6 corresponding output channel<br>_ In6 corresponding output channel<br>_ In8 corresponding output channel<br>_ In8 corresponding output channel<br>_ In10, _ In11, _ In12, _ In13, _ In14, _ In15,<br>_ In16, _ In17, _ In18, and _ In19<br>The output channels corresponding to the<br>output channel _ In20, the output channel _<br>In21, the output channel _ In22, the output<br>channel _ In23, and the output channel _ In24<br>_ In25, _ In26, _ In27, _ In28, _ In29, _ In30, _<br>In31, _ In32 > | Send:<br>$0_11_12_13_14_15_16_17_18_19_20_21_22_223_24_25_26_27_28_29_30_31_32>Return :0_11_12_13_14_15_16_17_18_19_20_21_22_223_24_25_26_27_28_29_30_31_32_0K>Indicates that the 32X32 optical path is set to:In1 \rightarrow Out1, In2 \rightarrow Out2, In3 \rightarrow Out3, In4 \rightarrowOut4, In5 \rightarrow Out5, In6 \rightarrow Out6, In7 \rightarrow Out7,In8 \rightarrow Out8, In9 \rightarrow Out9, In10 \rightarrow Out10, In11\rightarrow Out11, In12 \rightarrow Out12, In13 \rightarrow Out13, In14\rightarrow Out14, In15 \rightarrow Out15, In16 \rightarrow Out16, In17\rightarrow Out17, In18 \rightarrow Out18, In19 \rightarrow Out19, In20\rightarrow Out20, In21 \rightarrow Out21, In22 \rightarrow Out22, In23\rightarrow Out23, In24 \rightarrow Out24, In25 \rightarrow Out25, In26\rightarrow Out26, In27 \rightarrow Out27, In28 \rightarrow Out28, In29\rightarrow Out29, In30 \rightarrow Out30, In31 \rightarrow Out31, In32$ |
| <osw_a_?></osw_a_?>                                                                                                    | Query the channel status<br>Return Succeed :<br>_ In2 corresponding output channel _ In3<br>corresponding output channel<br>_ In4 corresponding output channel _ In5<br>corresponding output channel<br>_ In6 corresponding output channel _ In7<br>corresponding output channel<br>_ In8 corresponding output channel _ In9<br>corresponding output channel<br>_ In10, _ In11, _ In12, _ In13, _ In14, _ In15, _<br>In16, _ In17, _ In18<br>_ In19, _ In20, _ In21, _ In22, _ In23, _ In24, _<br>In25, _ In26, _ In27<br>_ In28, output channel _ In29, output<br>channel _ In30, and output channel _ In31<br>Output channel corresponding to output<br>channel _ In32 >                            | →Out32;<br>32 X32 optical<br>switch return:<br>$1_12_13_14_15_16_17_18_19_20_21_22_23_24_25_26_27_28_29_30_31_32>The current optical paths are: In1 → Out1, In2 →Out2, In3 → Out3, In4 → Out4, In5 → Out5, In6 →Out6, In7 → Out7, In8 → Out8, In9 → Out9, In10→ Out10, In11 → Out11, In12→Out12, In13→Out13, In14→Out14, In15→Out15, In16→Out16, In17→Out17, In18→Out18, In19→Out19, In20→Out20, In21→Out21, In22→Out22, In23→Out23, In24→Out24, In25→Out25, In26→Out26, In27→Out27, In28→Out28, In29→Out29, In30→Out30, In31→Out31, In32→Out32;$                                                                                                    |

# 桂林恒创光电科技有限公司 HC Optical Science and Tech Co., Ltd.

| <opm_xx_p_?></opm_xx_p_?> | Query the optical power value of the OUT port<br>Value of XX: 01 ~ 32, respectively indicating<br>OUT1 port to<br>OUT32 port;<br>Value of XX: 00, indicating all OUT ports;                                                                                                    | Send: < OPM 02 _ P _? :<br>Successful return: < OPM _02 _ P _ +<br>02.54 > indicates that the power of<br>OUT2 is + 2.54 dBm:<br>Send: < OPM 00 _ P _? ><br>Successfully returned:                                                                                                    |
|---------------------------|----------------------------------------------------------------------------------------------------|----------------------------------------------------------------------------------------------------|
|                           | XX xx00, success return: < OSW _ XX _ P _ ±<br>yy.yy > XX = 00, success return:<br><osw_xx_p_out1 optical="" power_out2<br="">Optical Power<br/>Rate _ OUT31 Optical Power _ OUT32 Optical<br/>Power &gt;</osw_xx_p_out1>                                                               | <pre><opm_00_p_+02.5402.00_+02.5402.00_<br>+02.5402.00_+02.5402.00_+02.5402.0<br/>0_+02.5402.00_+02.5402.00_+02.5402<br/>.00_+02.5402.00_+02.5402.00_+02.54<br/>02.00_+02.5402.00_+02.5402.00_+02.54<br/>02.00_+02.5402.00_+02.5402.00&gt;</opm_00_p_+02.5402.00_+02.5402.00_<br></pre>                                                                                                    |
| <opm_xx_w_y></opm_xx_w_y> | Set the operating wavelength of the OUT port<br>Value of XX: 01 ~ 32, respectively indicating<br>OUT1 port to<br>OUT32 port;<br>Value of XX: 00, indicating all OUT ports;<br>Value of y: 1 ~ 2, 1 represents 1310nm, 2<br>represents 1550nm;<br>The value of y is?, which means query; | Send: < OPM _01 _ W _ 1:<br>Success return: < OPM _01 _ W _ 1 _ OK :<br>Indicates that the operating wavelength of the<br>OUT1 port is set to 1550 nm;<br>Send: < OPM _00 _ W _ 1 :<br>Success return: < OPM _00 _ W _ 1 _ OK :<br>Indicating that the operating wavelength of all out<br>ports is set to 1550nm;<br>Send: < OPM 08 _ W _ ? :<br>Success return: < OPM _08 _ W _ 1 :<br>Indicates that the operating wavelength of the<br>OUT8 port is 1550nm;<br>Send: < OPM 00 _ W _ ? ><br>Successfully returned:<br><opm_00_w 1="" _="" _<="" th=""></opm_00_w> |

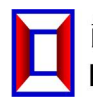

## **Device parameter instruction set:**

|                                                                                                    | Set/guery local ID address (offective after          | Send: < SET _ IP _ 192 _ 168 _ 002 _                           |
|----------------------------------------------------------------------------------------------------|------------------------------------------------------|----------------------------------------------------------------|
| <sft ip="" td="" xxx="" xxx<=""><td>set/query local iP address (effective after</td><td>011 &gt; to set IP: 192.168.2.1</td></sft>                | set/query local iP address (effective after          | 011 > to set IP: 192.168.2.1                                   |
| xxx>                                                                                                    | restart)                                             | Send: < IP _? :                                                |
|                                                                                                    | 1. When X is 000 ~ 255, it means to set the          | Return: < IP _ 192 _ 168 _ 002 _ 011 :                         |
|                                                                                                    | IP address                                           | Indicates that the current IP is: 192.168.2.11                 |
|                                                                                                    | 2. Success return: < SET _ IP _ OK :                 |                                                                |
|                                                                                                    | 3. <ip_?>Indicates the query IP address</ip_?>       |                                                                |
|                                                                                                    | Setup/Query Gateway (Restart takes effect)           | Send: < SET _ GW _ 192 _ 168 _ 002 _ 001 :                     |
| <set gw="" td="" xxx="" xxx<=""><td>1 When X is <math>000 \sim 255</math> the gateway is set</td><td>Indicates that the gateway is set</td></set> | 1 When X is $000 \sim 255$ the gateway is set        | Indicates that the gateway is set                              |
| xxx>                                                                                                    | 2 Success return: < SET_GW_OK:                       | $10.152.100.2.150.00. < GW_{-1}$                               |
|                                                                                                    | 2 < CW / 2 Indicates the guery gateway address       | Neturn. $< Gw = 192 = 100 = 002 = 001$ .                       |
|                                                                                                    | 5. <gw_:> Indicates the query gateway address</gw_:> | indicates that the current gateway is. 192.106.2.1             |
|                                                                                                    |                                                      | Send: < SET _ SM _ 255 _ 255 _ 255 _ 000 :                     |
|                                                                                                    | Set/Query Subnet Mask (Restart takes effect)         | Indicates that the subnet mask is set to:                      |
|                                                                                                    | 1. When X is from 000 to 255, the subnet             | 255.255.255.0 Send: < SM _? :                                  |
| XXX >                                                                                                    | mask is set                                          | Return: < SM _ 255 _ 255 _ 255 _ 000 :                         |
|                                                                                                    | 2.Success return: < SET _ SM _ OK :                  | Indicates that the current subnet mask is                      |
|                                                                                                    | 3. <sm_?>Indicates the query subnet mask</sm_?>      | 255.255.255.0                                                  |
|                                                                                                    | Set/query the TCP communication port                 |                                                                |
|                                                                                                    | $00000 \sim$ the 65534 indicates that the TCP        | Send: < SET_TCPP_04001 :                                       |
| <set_tcpp_xxxxx></set_tcpp_xxxxx>                                                                                                    | communication port number is set                     | Indicates to set the TCP communication port number:            |
|                                                                                                    | 2.Success return: < SET _ TCPP _ OK :                |                                                                |
|                                                                                                    | 3. <tcpp_?>Indicates the query TCP</tcpp_?>          | 4001                                                           |
|                                                                                                    | communication port number                            |                                                                |
|                                                                                                    | Set or query the permission of the device            |                                                                |
|                                                                                                    | button                                               | <set_key_1>Indicates that the key is allowed to be</set_key_1> |
| <set key="" x=""></set>                                                                                                    | 1. X value: 0 means forbidden; 1 indicates           | used;                                                          |
|                                                                                                    | permission;                                          | <set_key_0>Indicates that the key is disabled;</set_key_0>     |
|                                                                                                    | 2. Success return: < SET _ KEY _ X _ OK :            | <key_?>If the key is allowed to be used, return to:</key_?>    |
|                                                                                                    | 3. < KEY_?>3. Indicates the permission               | <key_1>, If the key is disabled, return to.</key_1>            |
|                                                                                                    | status of the query key;                             | <key_0></key_0>                                                |
|                                                                                                    | Success returned: < KEY _ 0 > or < KEY _ 1 :         |                                                                |
| <reset></reset>                                                                                                    | Restart the device                                   | Successful serial port return: < RESET _ OK :                  |
|                                                                                                    |                                                      | Note: If the network port does not return, the TCP             |
|                                                                                                    |                                                      | connection will be automatically disconnected after            |
|                                                                                                    |                                                      | success;                                                       |
|                                                                                                    | Destana fastana a litta i                            | Successful serial port return: < RESET _ OK :                  |
| <restore></restore>                                                                                                    | Restore factory settings                             | Note: 1. If the network port does not return, the TCP          |
|                                                                                                    |                                                      | connection will be automatically disconnected after            |
|                                                                                                    |                                                      | success;                                                       |
|                                                                                                    |                                                      | 2. The command only restores the network                       |
|                                                                                                    |                                                      | parameters to the default values;                              |

|  |                       |                                                                                 | Successfully returned:                               |
|--|-----------------------|---------------------------------------------------------------------------------|------------------------------------------------------|
|  |                       | <osw32x32-sm_ver1.00_sn01234567890< td=""></osw32x32-sm_ver1.00_sn01234567890<> |                                                      |
|  | <info_?></info_?>     | Query device information                                                        | _C06.02.00020>                                       |
|  |                       |                                                                                 | Represents a 32X32 optical switch, SM represents a   |
|  |                       |                                                                                 | single mode, version 1.00,                           |
|  |                       |                                                                                 | SN No.01234567890, product No. C06.02. 00020;        |
|  | <save_all></save_all> | Save the configuration and return if successful: < OK :                         | Save the configuration, such as channel status save. |
|  |                       |                                                                                 |                                                      |

#### Note: Failure returns information <ER>

## Factory default configuration

### List of factory default configurations

| Project                          | Factory default configuration                                                                                                    | Note                                                       |
|----------------------------------|----------------------------------------------------------------------------------------------------|------------------------------------------------------------|
| Use of panel keys                | Allows the use of                                                                                                    |                                                            |
| The light path channel           | $\label{eq:constraint} \begin{array}{c} \mbox{In1}{\rightarrow}\mbox{Out1},\mbox{In2}{\rightarrow}\mbox{Out2},\mbox{In3} \\ \rightarrow \mbox{Out3},\mbox{In4}{\rightarrow}\mbox{Out4},\mbox{In5}{\rightarrow}\mbox{Out5}, \\ \mbox{In6}{\rightarrow}\mbox{Out6},\mbox{In7}{\rightarrow}\mbox{Out1},\mbox{In1}{\rightarrow} \\ \mbox{Out11},\mbox{In12}{\rightarrow}\mbox{Out12},\mbox{In13}{\rightarrow} \\ \mbox{Out13},\mbox{In14}{\rightarrow}\mbox{Out14},\mbox{In15}{\rightarrow} \\ \mbox{Out15},\mbox{In16}{\rightarrow}\mbox{Out16},\mbox{In17}{\rightarrow} \\ \mbox{Out15},\mbox{In16}{\rightarrow}\mbox{Out16},\mbox{In17}{\rightarrow} \\ \mbox{Out17},\mbox{In18}{\rightarrow}\mbox{Out20},\mbox{In21}{\rightarrow} \\ \mbox{Out21},\mbox{In22}{\rightarrow}\mbox{Out22},\mbox{In23}{\rightarrow} \\ \mbox{Out23},\mbox{In24}{\rightarrow}\mbox{Out24},\mbox{In25}{\rightarrow} \\ \mbox{Out25},\mbox{In26}{\rightarrow}\mbox{Out28},\mbox{In29}{\rightarrow} \\ \mbox{Out29},\mbox{In30}{\rightarrow}\mbox{Out30}, \\ \mbox{In31}{\rightarrow}\mbox{Out31},\mbox{In32}{\rightarrow}\mbox{Out32} \end{array}$ |                                                            |
| Out port operating<br>wavelength | 1310nm                                                                                                    |                                                            |
| Baud rate setting                | 19200                                                                                                    | 8 data bits, 1 stop bit, no parity.                        |
| LCD backlight                    | 1 minute                                                                                                    | In "1 minute" no panel button operation,<br>backlight off. |
| The equipment IP                 | 192.168.1.178                                                                                                    |                                                            |
| Gateway equipment                | 192.168.1.1                                                                                                    | Way to work: TCP Server                                    |
| Subnet mask                      | 255.255.255.0                                                                                                    | Way to Work. Ter Server                                    |
| The TCP port number              | 4001                                                                                                    |                                                            |

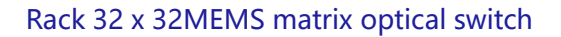

#### **Matters needing attention**

)( . When using this device, all ports must be connected correctly according to the optical connection instructions.

2( . The power supply should be grounded, and ensure that the input power supply voltage is within the range required by the equipment.

3( , In case of sudden disturbance, the host is abnormal, it should be shut down before processing.

( , The optical input port must be connected and positioned accurately, otherwise the measurement results and insertion losses may be incorrect.

\$( , It is normal to have slight vibration or sound when switching optical path channels.

#### **Equipment maintenance**

Reasonable use and proper storage of equipment can maintain good performance index for a long time and extend its service life, so proper maintenance is required:

1( , The equipment should avoid strong mechanical vibration, collision, falling and other mechanical damage.Transport must have good packaging and vibration, rain and waterproof measures;

( , The equipment should be kept clean and the working environment should be free of corrosive gases such as acid and alkali.Use a clean towel with water or soapy water to gently scrub the chassis and panels.Do not use alcohol and other solvents to scrub.

3( . Remove the fiber cable should be timely covered with dust caps to prevent hard objects, dust or other dirt touching the end face of the fiber.

Please feel free to contact us for any unspecified matters. We would be glad to hear your valuable comments.

| The fault performance                                           | Possible reasons for                                | The solution                                                                                                |
|-----------------------------------------------------------------|-----------------------------------------------------|----------------------------------------------------------------------------------------------------|
| No display after boot The electricity is not properly connected |                                                     | Reconnect the power and turn it on                                                                          |
| Excessive insertion<br>loss                                     | The end face of the<br>connection head is<br>soiled | Rinse the end face of the smooth connection head and fix the connection head.Check the end face for damage. |
| The panel cannot switch light paths                             | The panel keys<br>are<br>locked                     | Allow panel keys to be used by sending commands through the serial port.                                    |
| The upper computer                                              | The serial port is not set correctly                | The query checks the serial port Settings                                                                   |
| instruction is invalid                                          | The serial line is not properly connected           | Power off first, recheck the serial line, and then power on.                                                |

#### **Equipment maintenance common fault handling**